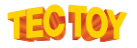

## Instalação do driver Spooler Impressora Q4

## PRE REQUISITOS:

- Ter uma impressora Q4 ligada ao computador via cabo USB;

- Estar com a porta Virtual COM habilitada. (Utilize o Utilitário da Q4 se necessário: <u>https://github.com/TecToy-Automacao/Equipamentos/blob/main/Impressoras/Q4/Utilitarios/novoUtilitario.zip</u>

1. Faça download do Driver no link:

<u>https://github.com/TecToy-</u> Automacao/Equipamentos/blob/main/Impressoras/Q4/Driver/Spooler Q4 Windowos.zip

- 2. Descompacte o arquivo baixado.
- 3. No Menu Iniciar do Windows, escolha Impressoras e Scanners, selecione a opção "Adicionar uma impressora ou scanner".

| Impressoras e scanners                |
|---------------------------------------|
| Adicionar impressoras e scanners      |
| + Adicionar uma impressora ou scanner |
| Impressoras e scanners                |
| Enviar para o OneNote 2013            |
| Fax                                   |
| Microsoft Print to PDF                |
| Microsoft XPS Document Writer         |
| OneNote for Windows 10                |

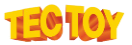

4. Depois de procurar a impressora, uma nova opção será mostrada. Selecione **"A impressora que eu quero não está na lista."** 

## Impressoras e scanners

Adicionar impressoras e scanners

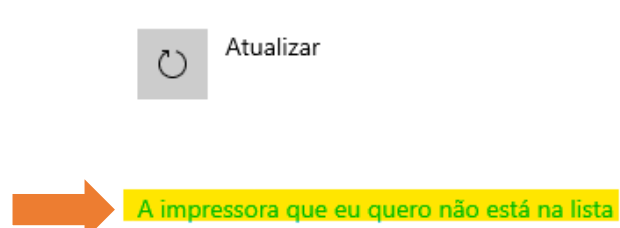

5. Em adicionar impressora, selecione a opção "Adicionar uma impressora local ou de rede usando configurações manuais" e clique em AVANÇAR.

| ÷ | 🖶 Adicionar Impressora                                                                                                    |
|---|----------------------------------------------------------------------------------------------------|
|   | Localizar uma impressora por outras opções                                                                                                    |
|   | 🔿 Minha impressora é um pouco mais antiga. Ajude-me a localizá-la.                                                                                                    |
|   | 🔿 Selecionar uma impressora compartilhada pelo nome                                                                                                    |
|   | Procurar                                                                                                    |
|   | Exemplo: \\nome_computador\nome_impressora ou<br>http:\nome_computador//printers//nome_impressora/.printer                                                                                                    |
|   | ⊖ Adicionar uma impressora usando um endereço IP ou nome de host                                                                                                    |
|   | O Adicionar uma impressora Bluetooth, sem fio ou de rede que seja detectável                                                                                                    |
|   | Adicionar uma impressora local ou de rede usando configurações manuais     Adicionar uma impressora local ou de rede usando configurações manuais     Adicionar uma impressora local ou de rede usando configurações manuais     Adicionar uma impressora local ou de rede usando configurações manuais     Adicionar uma impressora local ou de rede usando configurações manuais     Adicionar uma impressora local ou de rede usando configurações manuais     Adicionar uma impressora local ou de rede usando configurações manuais     Adicionar uma impressora local ou de rede usando configurações     Adicionar uma impressora local ou de rede usando configurações     Adicionar uma impressora local ou de rede usando     Adicionar uma impressora local ou de rede usando     Adicionar uma impressora local ou de rede usando     Adicionar uma impressora local     Adicionar uma impressora local ou de rede usando     Adicionar uma impressora local     Adicionar uma impressora local     Adicionar um |
| Í |                                                                                                    |
|   |                                                                                                    |
|   | Avançar Cancela                                                                                                    |

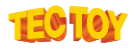

6. Selecione uma porta de impressora e clique em Avançar.

| Escolher uma porta de ir                          | mpressora                                      |                 |
|---------------------------------------------------|------------------------------------------------|-----------------|
| Uma porta de impressora é um t<br>uma impressora. | tipo de conexão que permite que o computador ( | roque informaçõ |
| Usar uma porta existente:                         | COM3: (Porta serial)                           |                 |
| 🔿 Criar nova porta:                               |                                                |                 |
| Tipo de porta:                                    | EPSON TM Port Monitor                          |                 |

Avançar

Cancelar

7. Escolher a opção "Com Disco...":

| <ul> <li>Adicionar Impressora</li> <li>nstalar o driver de impressora</li> <li>Escolha sua impressora na lista. Clique em Windows Update para ver mais modelos.</li> <li>Para instalar o driver em um CD de instalação, clique em Com Disco.</li> <li>Fabricante         <ul> <li>Generic</li> <li>Microsoft</li> <li>TECTOY</li> <li>Este driver foi assinado digitalmente.</li> <li>Windows Update</li> <li>Com Disco.</li> </ul> </li> <li>Este driver foi assinado digitalmente.</li> <li>Windows Update</li> </ul>                                          |                                                                               |                                                        |                                                                                                    |
|----------------------------------------------------------------------------------------------------|-------------------------------------------------------------------------------|--------------------------------------------------------|----------------------------------------------------------------------------------------------------|
| <ul> <li>Escolha sua impressora na lista. Clique em Windows Update para ver mais modelos.</li> <li>Para instalar o driver em um CD de instalação, clique em Com Disco.</li> <li>Fabricante         <ul> <li>Generic</li> <li>Microsoft</li> <li>TECTOY</li> <li>Generic IBM Graphics 9pin</li> <li>Generic IBM Graphics 9pin wide</li> <li>MS Publisher Color Printer</li> <li>MS Publisher Color Printer</li> <li>MS Publisher Color Printer</li> <li>Ms de driver foi assinado digitalmente.</li> </ul> </li> <li>Windows Update</li> <li>Com Disco</li> </ul> | Adicionar Imp                                                                 | ressora                                                |                                                                                                    |
| <ul> <li>Escolha sua impressora na lista. Clique em Windows Update para ver mais modelos.</li> <li>Para instalar o driver em um CD de instalação, clique em Com Disco.</li> <li>Fabricante         <ul> <li>Generic</li> <li>Microsoft</li> <li>TECTOY</li> <li>Este driver foi assinado digitalmente.</li> <li>Windows Update</li> <li>Com Disco</li> </ul> </li> <li>Este driver foi assinado digitalmente.</li> <li>Windows Update</li> </ul>                                                                                                    | nstalar o driv                                                                | er de impressora                                       |                                                                                                    |
| Para instalar o driver em um CD de instalação, clique em Com Disco.         Fabricante         Generic         Microsoft         TECTOY         Generic IBM Graphics 9pin         Generic IBM Graphics 9pin wide         Microsoft         TECTOY         Este driver foi assinado digitalmente.         Windows Update         Com Disco         Explique-me por que a assinatura de driver é importante                                                                                                    | Scolha                                                                        | sua impressora na lista. Cli                           | lique em Windows Update para ver mais modelos.                                                                                                    |
| Fabricante       Impressoras         Generic       Generic / Text Only         Microsoft       Generic IBM Graphics 9pin         TECTOY       Generic IBM Graphics 9pin wide         MS Publisher Color Printer       MS Publisher Color Printer         Kate Dublisher Color Printer       Com Disco         Este driver foi assinado digitalmente.       Windows Update         Explique-me por que a assinatura de driver é importante                                                                                                    | Para inst                                                                     | alar o driver em um CD de                              | e instalação, clique em Com Disco.                                                                                                    |
| Generic       Generic / Text Only         Microsoft       Generic IBM Graphics 9pin         TECTOY       Generic IBM Graphics 9pin wide         MS Publisher Color Printer       MS Publisher Color Printer         Este driver foi assinado digitalmente.       Windows Update         Explique-me por que a assinatura de driver é importante                                                                                                    |                                                                               |                                                        |                                                                                                    |
| Microsoft<br>TECTOY Generic IBM Graphics 9pin<br>Generic IBM Graphics 9pin wide<br>MS Publisher Color Printer<br>MS Publisher Color Printer<br>State driver foi assinado digitalmente.<br>Explique-me por que a assinatura de driver é importante<br>Explique-me por que a assinatura de driver é importante                                                                                                    | Fabricante                                                                    | Imp                                                    | pressoras                                                                                                    |
| TECTOY       Generic IBM Graphics 9pin wide         MS Publisher Color Printer       MS Publisher Color Printer         Este driver foi assinado digitalmente.       Windows Update         Com Disco       Explique-me por que a assinatura de driver é importante                                                                                                    | Fabricante<br>Generic                                                         | Imp                                                    | oressoras<br>Generic / Text Only                                                                                                    |
| Ste driver foi assinado digitalmente.     Windows Update     Com Disco     Explique-me por que a assinatura de driver é importante                                                                                                    | Fabricante<br>Generic<br>Microsoft                                            | Imp<br>© C                                             | oressoras<br>Generic / Text Only<br>Generic IBM Graphics 9pin                                                                                                    |
| Este driver foi assinado digitalmente. Windows Update Com Disco<br>Explique-me por que a assinatura de driver é importante                                                                                                    | Fabricante<br>Generic<br>Microsoft<br>TECTOY                                  |                                                        | oressoras<br>Generic / Text Only<br>Generic IBM Graphics 9pin<br>Generic IBM Graphics 9pin wide                                                                                                    |
| Explique-me por que a assinatura de driver é importante                                                                                                    | Fabricante<br>Generic<br>Microsoft<br>TECTOY                                  |                                                        | oressoras<br>Generic / Text Only<br>Generic IBM Graphics 9pin<br>Generic IBM Graphics 9pin wide<br>MS Publisher Color Printer<br>MS Publisher Color Printer                                                                    |
|                                                                                                    | Fabricante<br>Generic<br>Microsoft<br>TECTOY                                  | i assinado digitalmente.                               | oressoras<br>Generic / Text Only<br>Generic IBM Graphics 9pin<br>Generic IBM Graphics 9pin wide<br>MS Publisher Color Printer<br>MS Publisher Color Printer<br>Windows Update Com Disco                                        |
|                                                                                                    | Fabricante<br>Generic<br>Microsoft<br>TECTOY<br>Este driver fo<br>Explique-me | i assinado digitalmente.                               | oressoras<br>Generic / Text Only<br>Generic IBM Graphics 9pin<br>Generic IBM Graphics 9pin wide<br>MS Publisher Color Printer<br>MC D. Lister Journate<br>Windows Update Com Disco                                             |
|                                                                                                    | Fabricante<br>Generic<br>Microsoft<br>TECTOY<br>Este driver fo<br>Explique-me | i assinado digitalmente.<br>por que a assinatura de dr | oressoras<br>Generic / Text Only<br>Generic IBM Graphics 9pin<br>Generic IBM Graphics 9pin wide<br>MS Publisher Color Printer<br>Marc D. Lieber Internation<br>Windows Update Com Disco<br>river é importante<br>Avançar Cance |

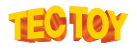

8. Na próxima tela, clique em "**Procurar**" e busque pelo arquivo descompactado do driver compatível com o seu Windows (32 ou 64 bits), selecione e clique em "**Abrir**":

| Instala                                                                   | r do Disco                                                                         |                                         | ×                        |
|---------------------------------------------------------------------------|------------------------------------------------------------------------------------|-----------------------------------------|--------------------------|
| •                                                                         | Insira o disco de instalação do fabricar<br>de que a unidade correta está selecior | nte e certifique-se<br>nada abaixo.     | OK<br>Cancelar           |
|                                                                           | Copiar os arquivos do fabricante de:<br>A:\                                        | ~                                       | Procurar                 |
| Localizar o arqui                                                         | vo                                                                                 |                                         | ×                        |
| Examinar:                                                                 | Win_64bits ~                                                                       | G 🌶 🖻 🛄 -                               |                          |
| Acesso rápido<br>Área de<br>Trabalho<br>Bibliotecas<br>Este<br>Computador | Nome<br>POSPrinterDriver_x64                                                       | Data de modificação<br>31/07/2023 13:44 | Tipo<br>Informações de c |
| Rede                                                                      | Nome: POSPrinterDriver_x64                                                         |                                         | Abrir                    |
|                                                                           | Tipo: Informações de configuração (*.inf)                                          |                                         | Cancelar                 |

9. Ao aparecer preenchido corretamente o caminho do Driver, clique em "**OK**":

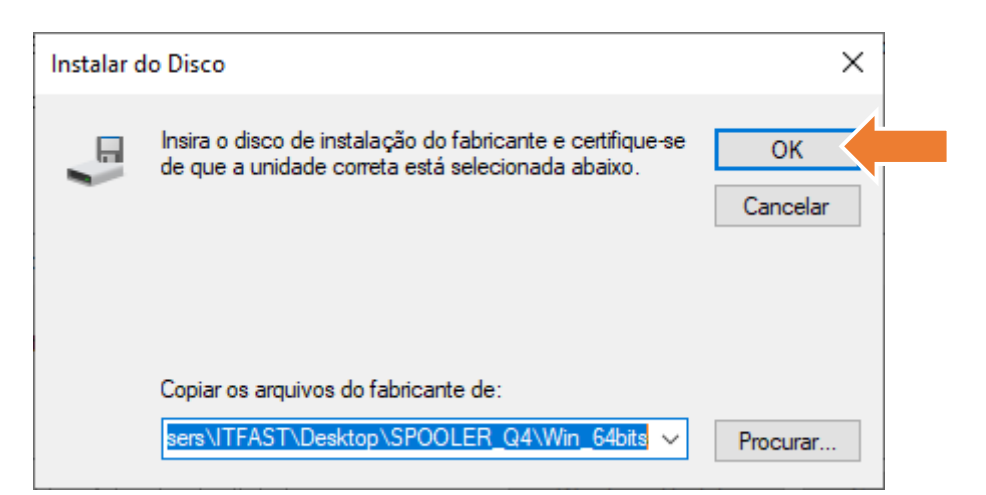

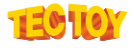

10. Será mostrada a tela a seguir, confira se o nome da Impressora listada é "**TECTOY Q4**" e se há a indicação de que o Driver é assinado. Clique em "**Avançar**":

|   |          |                                                                                                    | $\times$ |
|---|----------|----------------------------------------------------------------------------------------------------|----------|
| ← | <b>.</b> | Adicionar Impressora                                                                                                    |          |
|   | Inst     | talar o driver de impressora                                                                                                    |          |
|   | 8        | Escolha sua impressora na lista. Clique em Windows Update para ver mais modelos.                                                                      |          |
|   | ~        | Para instalar o driver em um CD de instalação, clique em Com Disco.                                                                                   |          |
|   |          |                                                                                                    |          |
|   | lm<br>C  | pressoras<br>TECTOY Q4                                                                                                    |          |
|   |          | Este driver tem uma assinatura Authenticode(tm).       Windows Update       Com Disco         Explique-me por que a assinatura de driver é importante |          |
|   |          | Avançar Cancelar                                                                                                    |          |

11. Escolha um nome para a impressora e clique em "Avançar":

| 4 | 🖶 Adicionar Impressora        |                        |                | ×  |
|---|-------------------------------|------------------------|----------------|----|
|   | Digitar o nome de um          | a impressora           |                |    |
|   | Impressora:                   | TECTOY Q4              |                |    |
|   | A impressora será instalada o | om o driver TECTOY Q4. |                |    |
|   |                               |                        | Avançar Cancel | ar |

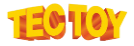

12. Marque a opção de compartilhamento desejada e selecione o botão de "Avançar".

|   |                                                              |                                                                                                    | × |
|---|--------------------------------------------------------------|----------------------------------------------------------------------------------------------------|---|
| ÷ | 🖶 Adicionar Impressora                                       |                                                                                                    |   |
|   | Compartilhamento de                                          | Impressora                                                                                                    |   |
|   | Se você deseja compartilhar e<br>nome sugerido ou digitar um | ista impressora, forneça um nome de compartilhamento. Você pode usar o<br>novo. O nome de compartilhamento será visível a outros usuários da rede. |   |
|   | Não compartilhar esta imp                                    | pressora                                                                                                    |   |
|   | O Compartilhar a impressora                                  | i para que outras pessoas na rede possam localizá-la e usá-la                                                                                      |   |
|   | Nome de                                                      |                                                                                                    |   |
|   | Local:                                                       |                                                                                                    |   |
|   | Comentário:                                                  |                                                                                                    |   |
|   |                                                              |                                                                                                    |   |
|   |                                                              |                                                                                                    |   |
|   |                                                              | Avançar Cancelar                                                                                                    |   |
|   |                                                              |                                                                                                    |   |

13. Imprima a página de teste "Imprimir página de teste", clique em "Concluir" e o driver foi instalado com sucesso!

| ÷ | 🖶 Adicionar Impressora                                                                                                    | × |
|---|----------------------------------------------------------------------------------------------------|---|
|   | Você adicionou TECTOY Q4 com sucesso                                                                                                    |   |
|   | Para verificar se a impressora está funcionando corretamente, ou para exibir informações de solução de<br>problemas da impressora, imprima uma página de teste.<br>Imprimir página de teste |   |
|   | Concluir Cancelar                                                                                                    |   |

Confira a página de teste impressa, deve ser como este exemplo:

| Página de Te                                        | ste          |
|-----------------------------------------------------|--------------|
| da Impressor                                        | а            |
| do Windows                                          |              |
| Você instalou corretament<br>TECTOY Q4 em DESKTOP ( | e<br>DIKP8DI |
| PROPRIEDADES DA                                     |              |
| IMPRESSORA                                          |              |
| Horário de Envio:                                   | -41          |
| Data:                                               | 14/          |
| Nome de Usuário:                                    | \T           |
| Nome do                                             | DE:          |
| Computador:                                         |              |
| Nome da Impressora:                                 | TEC          |
|                                                     | Q4           |
| Modelo da                                           | TEC          |
| Impressora:                                         | Q4           |
| Suporte para Cores:                                 | Näc          |
| Nome(s) de Porta:                                   | COL          |
| Formato de Dados:                                   | RAV          |
| Local da Impressora:                                |              |
| Processador de                                      | WIN          |
| Impressao.                                          |              |
| Collientado.<br>Ambiente de SO                      | Wir          |
| Ambiente de 50.                                     | x64          |
| PROPRIEDADES DE DI                                  | RIVER        |
| DE IMPRESSÃO                                        |              |
| Nome do Driver                                      | TEC          |
| Nome to prives.                                     | Q4           |
| Tipo de Driver                                      | Tip          |
| The recention                                       | 3            |
|                                                     | Mo           |
|                                                     | de           |
|                                                     | De           |
| La Sa da Deixina                                    | 5.0          |

C \Windows\system \POS80.DLL C \Windows\syste \UNIRES.DLL C \Windows\s. \STDNAMES.GPD C \Windows\sys. \STDDTYPE.GDL C \Windows\sy. \STDSCI IEM.GDL C \Windows\sy. \STDSCI IEM.GDL